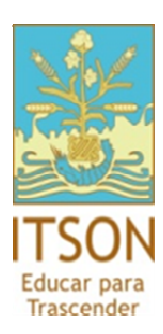

### Centro de Información Académica

# Manual Consulta de Kardex Del Alumnado.

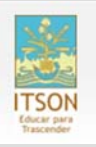

# Contenido

| Ingreso al CIA               | 3  |
|------------------------------|----|
| Acceso al Centro de Alumnado | .4 |
| Consulta de kardex           | 5  |
| Impresión de kardex          | 7  |
| Soporte al usuario           | 8  |

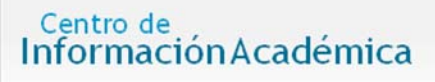

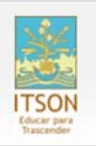

# Ingreso al CIA

a. En un explorador de Internet, ingrese a la dirección del Centro de Información Académica (CIA):

www.itson.mx/cia

b. Ingresar ID Usuario y Contraseña:

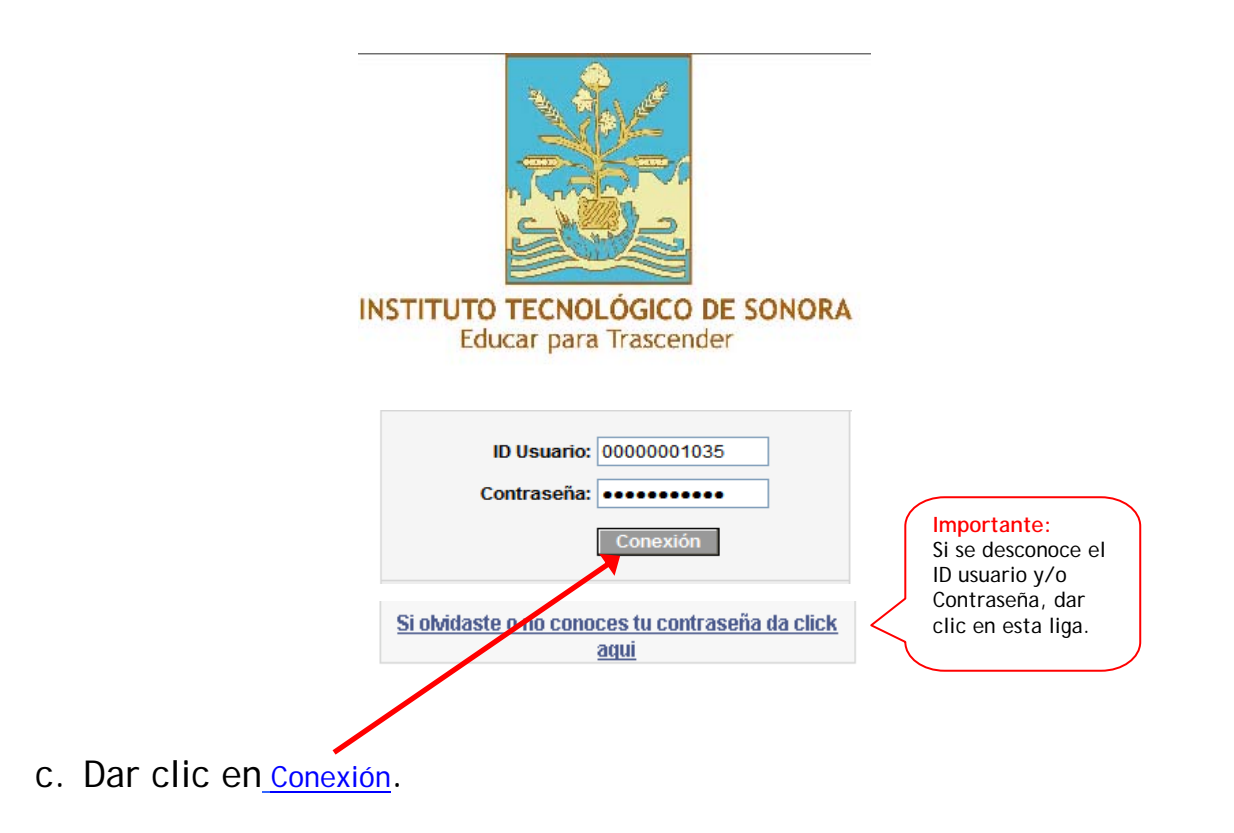

Nota: El ID de Usuario es personal y numérico. Contiene 11 dígitos. Ejemplo: - ID de Usuario: 00000017734 - Contraseña: \*\*\*\*\* La Contraseña es sensible a mayúsculas y minúsculas.

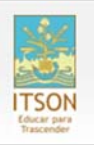

#### Acceso al Centro de Alumnado

Una vez dentro del sistema (Figura 1), se muestra el menú principal. Dentro de este seleccionar el sub-menú <u>Autoservicio</u>.

| Employee-facing registry co                                                                                                    | ntent - Microsoft Inte | rnet Explorer           |                 |          |                    |                     |
|----------------------------------------------------------------------------------------------------|------------------------|-------------------------|-----------------|----------|--------------------|---------------------|
| Archivo Edición Ver Favoritos                                                                                                    | Herramientas Ayuda     |                         |                 |          |                    | 1                   |
| 🔇 Atrás 🔹 🕥 🕤 💌 😰                                                                                                    | 🏠 🔎 Búsqueda           | 🛧 Favoritos  🔗          | · 🎍 🗹 · 🗖 🛍 🦓   |          |                    |                     |
| Dirección 🔕 http://smartdesarrollo:84                                                                                                    | 400/psp/ITSONTST/EMPLO | YEE/HRMS/h/?tab=DEFAULT |                 |          | 1                  | 🖌 🔁 Ir 🛛 Vínculos 🎇 |
|                                                                                                    |                        |                         | _               | Inicio . | Añadir a Favoritos | Desconexión         |
| Personalizar Contenido   Formato                                                                                                    |                        |                         |                 |          |                    | Avuda               |
| Personalizar <u>Contenido   Formato</u><br>Menú<br>Buscar:<br>Descar:<br>Decomunidad del Campus<br>Dedmicino de SACR<br>Detramientas de Informes<br>Deconido de SACR<br>Deconido de SACR<br>Deconido |                        | Dar clic                | en Autoservicio |          |                    | Avuda               |
| and lieto                                                                                                    |                        |                         |                 |          | Tre Tre            | ernet               |
|                                                                                                    |                        |                         |                 |          | <b>-</b>           |                     |

Figura 1.

Al acceder a la liga de Autoservicio (Figura 2), se debe dar clic en <u>Centro del</u> <u>Alumnado</u>.

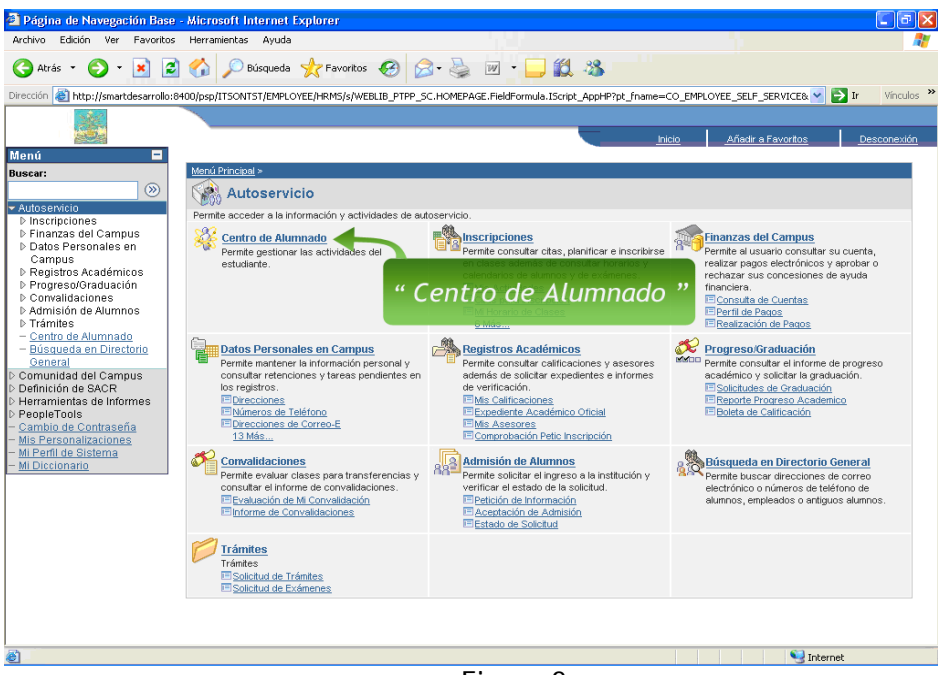

Figura 2.

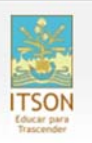

## Consulta de Kardex

En la pantalla de <u>Centro de Alumnado</u> (Figura 3) dar clic en <u>Reporte Prog Academico</u>.

| 🗿 Centro de Alumnado - Mici                                                                                                    | osoft Internet Explorer                                                             |                                                |                |  |  |
|----------------------------------------------------------------------------------------------------|-------------------------------------------------------------------------------------|------------------------------------------------|----------------|--|--|
| Archivo Edición Ver Eavoritor                                                                                                    | s <u>H</u> erramientas Ayyda                                                        |                                                |                |  |  |
| 🔇 Atrás 🔹 🔘 - 💌 👔                                                                                                    | 🛯 🏠 🔎 Búsqueda 👷 Favoritos                                                          | 🔗 🍰 🗹 • 🔜 🏭 🦓                                  |                |  |  |
| Diregción 🙋 http://smartdesarrollo.                                                                                                    | itson.edu.mx:8400/psp/ITSONTST/EMPLOYEE/                                            | /HRMS/c/SA_LEARNER_SERVICES.SSS_STUDENT_CE 🗹 🔁 | Ir Vinculos 30 |  |  |
|                                                                                                    |                                                                                     | Inicio Añadr a Favorito                        | s Desconexión  |  |  |
| Menú 🗖                                                                                                    |                                                                                     |                                                |                |  |  |
| Buscar:                                                                                                    | Amanda Lucía- Centro d                                                              | le Alumnado                                    | ^              |  |  |
| ♥ Autoservicio<br>▷ Inscripciones<br>▷ Finanzas del Campus                                                                             | Información Académica                                                               |                                                | _              |  |  |
| <ul> <li>Datos Personales en<br/>Campus</li> <li>Registros Académicos</li> <li>Progreso/Graduación</li> <li>Comyelidacionas</li> </ul> | Inscripción<br>Mi Horario Clases<br>Lista Previsiones<br>Añadir Clase<br>Reio Clase | (i) No se ha inscrito en estas clas            | ies.           |  |  |
| <ul> <li>▷ Admisión de Alumnos</li> <li>▷ Trámites</li> <li>─ Centro de Alumnado</li> </ul>                                            | Historial Académico                                                                 |                                                |                |  |  |
| <ul> <li>Búsqueda en Directorio<br/>General</li> </ul>                                                                                 | Impresión Boleta Calif.                                                             | Reporte Prog                                   |                |  |  |
| <ul> <li>Definición de SACR</li> <li>Herramientas de Informes</li> <li>PeopleTools</li> </ul>                                          | Reporte Prog Academico ┥                                                            | Academico                                      |                |  |  |
| <ul> <li>Cambio de Contraseña</li> <li>Mis Personalizaciones</li> <li>Mi Perfil de Sistema</li> </ul>                                  |                                                                                     |                                                |                |  |  |
| - <u>Mi Diccionario</u>                                                                                                    | Elanadan III                                                                        |                                                | ~              |  |  |
| ê                                                                                                    |                                                                                     | 💣 Internet                                     |                |  |  |
| Figura 3.                                                                                                    |                                                                                     |                                                |                |  |  |

Al dar clic en <u>Reporte Prog Académico</u> (Figura 4) seleccionar:

- 1.- Grado Académico.- Elegir Licenciatura.
- 2.- Programa Académico.- Seleccionar la carrera en la que está inscrito.
- 3.- Dar clic en Ejecutar.

| Centro de Alumnado - Mic                   | rosoft Internet Explore     |                |               |          |           |            |              |            |             | ×       |
|--------------------------------------------|-----------------------------|----------------|---------------|----------|-----------|------------|--------------|------------|-------------|---------|
| Archivo Edición Ver Eavorite               | s Herramientas Avuda        |                |               |          |           |            |              |            | <u></u>     | -       |
| Brance Encour Ter Ference                  | to Demonstrate HAZan        |                |               |          |           |            |              |            | -           | <u></u> |
| 🔇 Atrás 🔹 🕥 🐇 🚺                            | 🗈 🐔 🔎 Búsqueda              | Paveritos      | <i>€</i> ≥·   | 2        | 347 -     |            | -25          |            |             |         |
| Dirección 🚵 http://smartdesarrollo         | .itson.edu.mx:8400/psp/ITS0 | NTST/EMP.OYEE  | /HRMS/c/SA_LE | ARNER_S  | SERVICES  | .SSS_STUD  | ENT_CE       | 🔁 Ir       | Vinculos    | 33      |
| 200                                        |                             |                |               |          |           | Inicio   A | \ñadir a Fav | contos   1 | )esconexiói | 0       |
| Menú 🗖                                     |                             |                |               |          |           |            |              |            |             | _       |
| Buscar:                                    |                             |                |               | Nueva    | a Ventan  | a Ayuda    | Persona      | lizar Pági | na ntte     | ^       |
| >>>                                        |                             |                |               |          |           |            |              |            |             |         |
| Autoservicio                               | Reporte Progreso A          | cademico       |               |          |           |            |              |            |             |         |
| Inscripciones                              |                             |                |               |          |           |            |              |            |             |         |
| Finanzas del Campus                        |                             |                |               |          | 1 A 4     |            |              |            |             |         |
| Datos Personales en                        |                             | 3.             | -Ejecu        | itar     |           | Ejecutar   |              |            |             |         |
| <ul> <li>D Registros Académicos</li> </ul> |                             |                |               |          |           |            |              |            |             |         |
| Progreso/Graduación                        |                             |                |               |          |           |            |              |            |             |         |
| Convalidaciones                            |                             |                |               |          |           |            |              |            |             |         |
| Admisión de Alumnos                        | -                           |                |               |          |           |            |              |            |             |         |
| ▶ Trámites                                 |                             | ID Emp         | leado 000000  | 17241    | ôn zal    | do Feucht  | er årnend    | a Lucía    |             |         |
| <ul> <li>Centro de Alumnado</li> </ul>     |                             | re mp          |               |          | 1 1 0     | do reache  | er portraind | a cocia    |             |         |
| <ul> <li>Búequeda en Directorio</li> </ul> | In                          | titución Acadé | mica Institu  | to lecho | ologico s | onora      |              |            |             |         |
| 1 -Grado Aca                               | adémico 📥                   | *Grado Acadé   | imico Licenci | atura    |           | *          |              |            |             |         |
| . Grado / icc                              | P                           | ograma Acadé   | imico Ing Ind | dustrial | y de Sist | tema: 💌    |              |            |             | -       |
| PeopleTeolo                                |                             |                |               |          |           |            |              |            |             |         |
| - Cambio de Contraseña                     |                             | T              |               |          |           |            |              |            |             |         |
| - Mis Personalizaciones                    |                             |                |               |          |           |            |              |            |             |         |
| <ul> <li>Mi Perfil de Sistema</li> </ul>   | 2 Progra                    | ima Ac         | adém          | ico      |           |            |              |            |             |         |
| - <u>Mi Diccionario</u>                    |                             |                |               | _        |           |            |              |            |             | ~       |
|                                            | <                           |                |               |          |           |            |              |            | >           |         |
| 8                                          |                             |                |               |          |           |            | 🐨 Inter      | met        |             |         |

Figura 4.

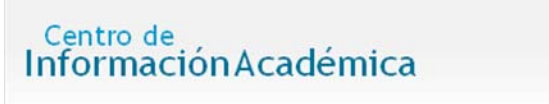

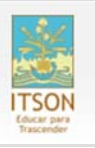

Al dar clic en <u>Ejecutar</u> se visualizará en pantalla la figura 5 donde es necesario:

1.- Dar clic varias veces en el botón de <u>Actualizar</u> hasta que el primer renglón de la columna <u>Descripción</u> despliegue una liga en color azul.

2.- Una vez que se encuentre en azul, dar clic en el <u>Link</u>. Esto abrirá una nueva ventana que mostrará el kardex en formato PDF.

| 🗿 Gestor de Informes - Micro                      | soft Internet Explorer                |                                   |                             |             |
|---------------------------------------------------|---------------------------------------|-----------------------------------|-----------------------------|-------------|
| Archivo Edición Yer Eavoritos                     | s <u>H</u> erramientas Ay <u>u</u> da |                                   |                             | A7          |
| Ġ Atrás - 🐑 - 💌 😫                                 | 🕯 🏠 🔎 Búsqueda 👷 Fa                   | ivaritas 🚱 🔗 🎍 🕅 🔹                | <u> </u>                    |             |
| Dirección 👜 http://smartdesarrollo.               | itson.edu.mx:8400/psp/ITSONTST_1      | /EMPLOYEE/HRMS/c/REPORT_MANAGER.C | ONTENT_LIST.GBL 🛩 🔁 Ir      | Vinculos »  |
|                                                   |                                       | _                                 | Inicio Añadir a Favoritos . | Desconexión |
| Menú 🗖                                            |                                       |                                   |                             | -           |
| Buscar:                                           | Nueva V                               | entana Avuda Personalizar Página  | NCC2                        | <u>^</u>    |
| Autocomicio                                       |                                       | 1A                                | ctualizar                   |             |
| Definición de SACR                                |                                       |                                   |                             |             |
| ♥ Herramientas de Informes                        | Tipo:                                 | 🗸 Ultimos: 1 Días 🗸               | Actualizar                  |             |
| <ul> <li>D PeopleTools</li> </ul>                 | V Carpeta:                            | Descripción                       |                             | -           |
| - Cambio de Contraseña                            |                                       | Descripcion                       |                             |             |
| - Mis Personalizaciones<br>- Mi Perfil de Sistema |                                       |                                   | Personalizar   Buscar   V   | eriodol     |
| - Mi Diccionario                                  | <u>istancia Proceso</u>               | Descripción                       | Fecha/Hora Petición         |             |
|                                                   | 6423 2Link                            | Reporte Progreso Académico        | 21/05/2008 5:52:13p.m.      |             |
|                                                   | 6412                                  | Reporte Progreso Académico        | 21/05/2008 2:41:42p.m.      |             |
|                                                   | 6411                                  | Reporte Progreso Académico        | 21/05/2008 12:53:55p.m.     |             |
|                                                   | ulas Ostanija                         |                                   |                             |             |
|                                                   | ular Selección                        |                                   |                             | ~           |
|                                                   | <                                     | Ш                                 |                             | >           |
| <b>8</b>                                          |                                       |                                   | 🔮 Internet                  |             |

Figura 5

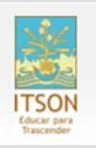

### Impresión de Kardex.

Para imprimir el Reporte de Progreso Académico (Figura 6) debe:

- 1. Dar clic en Archivo.
- 2. Seleccionar Imprimir.
- 3. Seleccionar la Impresora correspondiente.
- 4. Dar clic en el botón Aceptar.

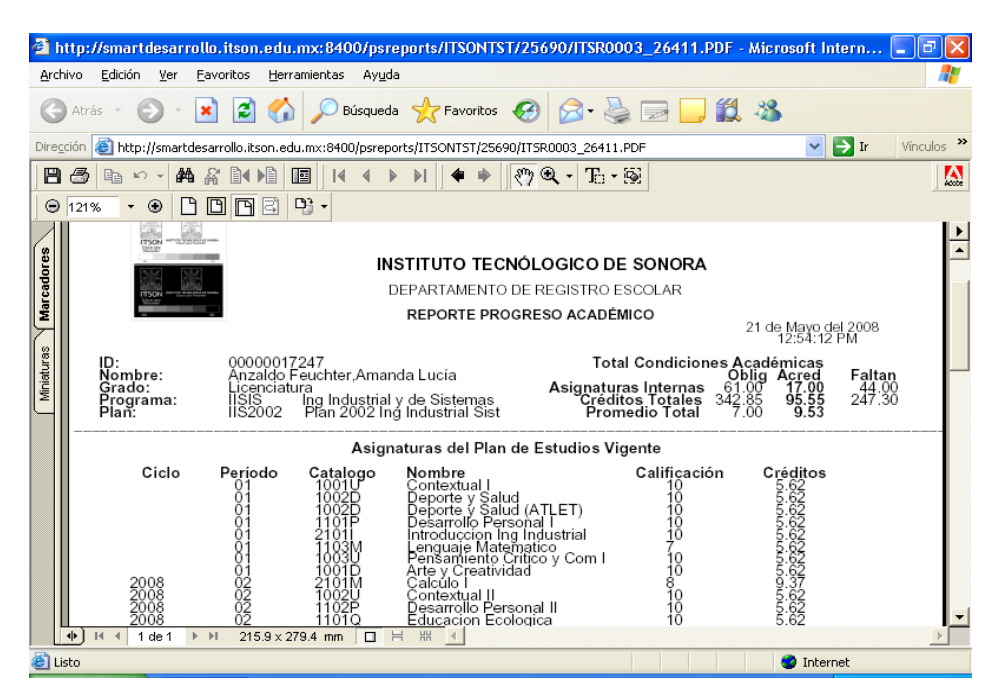

Figura 6.

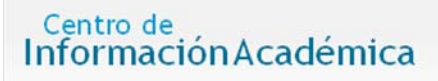

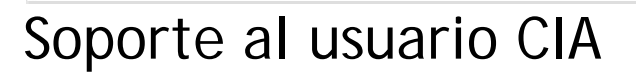

Si necesita ayuda, favor de ingresar una solicitud en:

http://apps.itson.mx/mesahelp

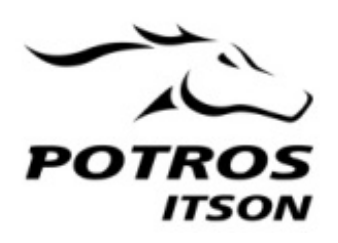

Manual Consulta de Kardex.

Versión de Mayo de 2008 CIA - FMA JCHV

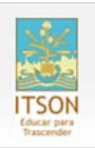